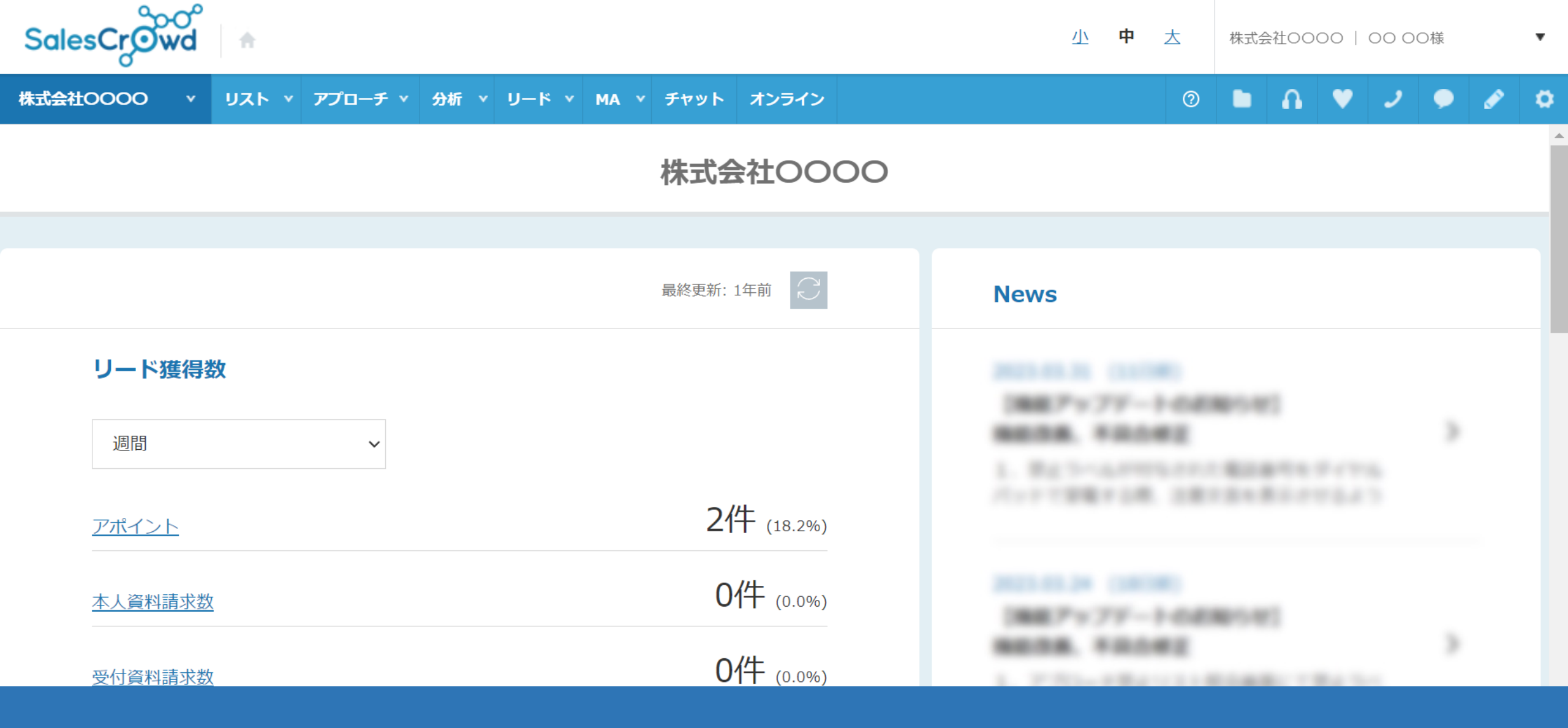

~フォームアプローチからアポイントになった場合の結果登録方法~

最終更新日:2023年5月16日

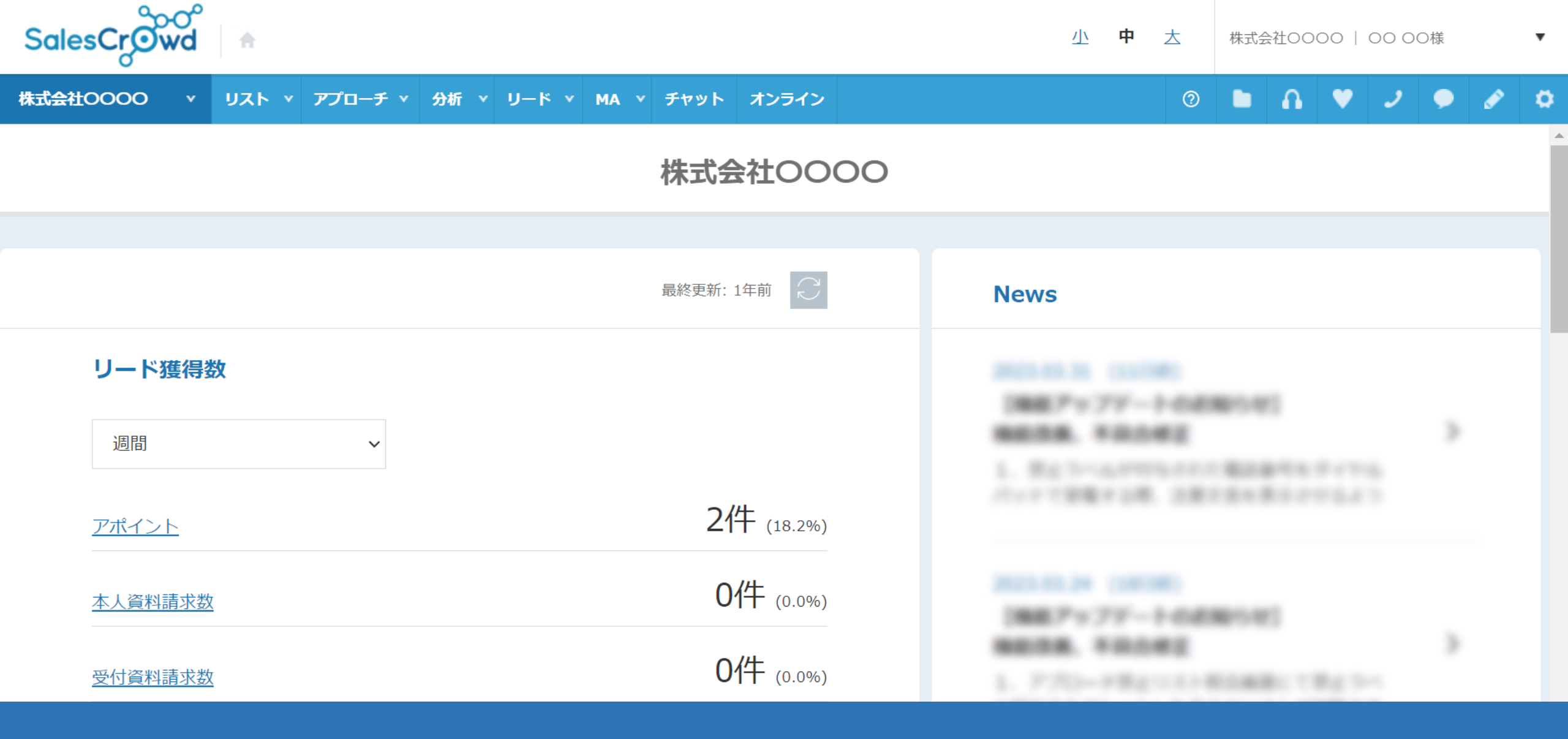

ホームページのお問い合わせフォームからお問い合わせを行い、その結果アポイントに繋がった場合など 細かい分析が出来るようにする方法についてご案内致します。

0 🖿 🔒 💙 🥒 🗭 🌣

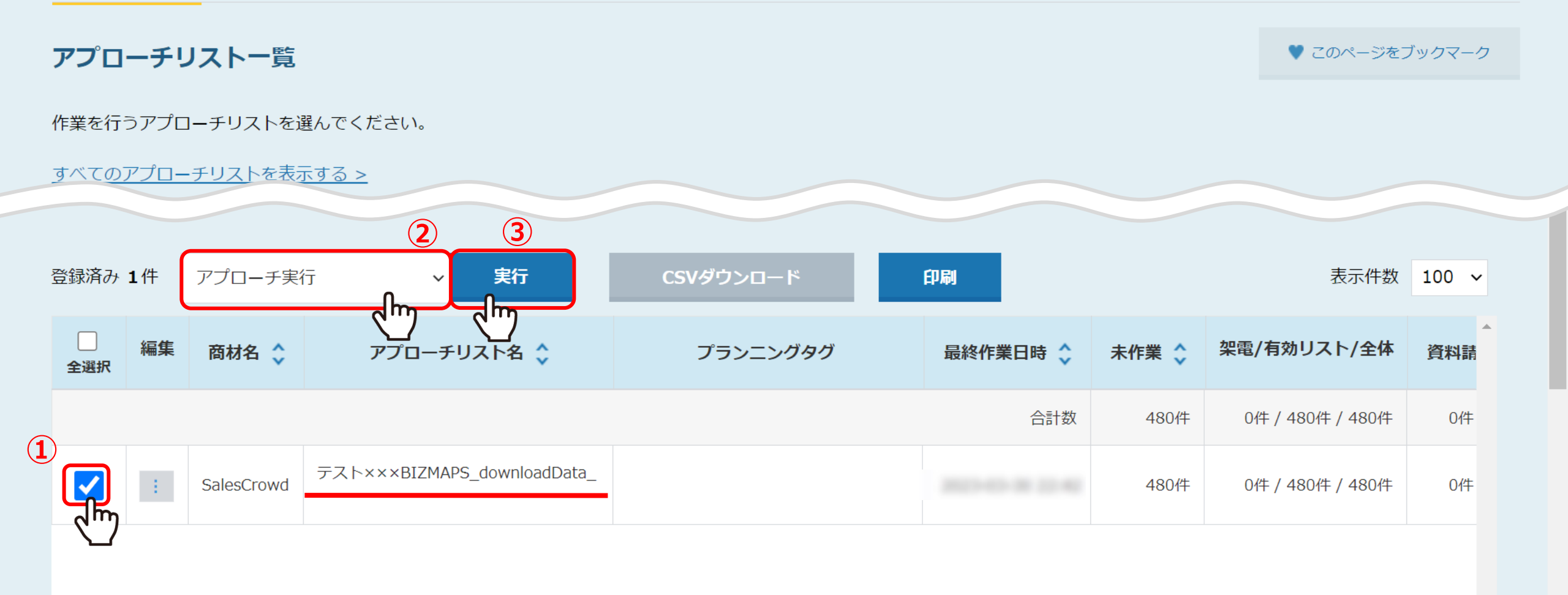

まず、お問い合わせを行った後、結果登録を行うために、

①アプローチリスト一覧で該当のアプローチリストにチェックを入れ、②「アプローチ実行」を選択し③「実行」をクリックします。

※アプローチリスト一覧は上部メニュー「アプローチリスト」から「アプローチリスト一覧」を選択して開きます。

| アプローチ    | 画面          |        |      |        |           |               |        |            | 0       | 架電設定 | ♥ この/  | ページをブッ | クマーク     |
|----------|-------------|--------|------|--------|-----------|---------------|--------|------------|---------|------|--------|--------|----------|
| 梁電       | ×           | -JLDM  | 一斉架  | Ē      | 一斉メール     | お問            | い合わせ   |            | FAX     | 重    | 『送DM   | ₹      | ≘紙       |
| 検索した     | いキーワー       | ドを入力して | ください |        |           |               |        | 検索         |         |      | 詳細     | 検索     | ~        |
| オートコール   | 10          | N      | OFF  |        |           |               |        |            |         |      |        |        | /参考資料    |
| 該当件数 12件 | - 11        | 保留     | 表示事項 | のカスタマイ | ズ CSN     | /ダウンロー        | -ド     | CSVダウン     | ロード(全履歴 | 柄き)  |        | 表示件数   | 100 🗸    |
| 非通知モード:  | OFF<br>≡¥⁄a | 红田啓得   | 居田   |        |           | a. 16 A       | A 1114 | ~ ^        |         |      |        |        | <b>^</b> |
| アプローチ    | ē十枚四        | 和未豆球   | RELE | 禁止 🗘   | アプローチリスト  | ╰名称 🛟         | 企業     | 名 🗘        | 最終架電日間  | 4 ↔  | 梁電回数 🛟 | 最終架電   | ∃X£ ≎    |
| と        | iii 細 Chry  | 結果登録 🗸 | 履歴 🖌 |        | サンプルアプローチ | サンプルアプローチリスト1 |        | テスト株式会社    |         |      | 0      |        |          |
| ン        | 詳細 >        | 結果登録 🗸 | 履歴 ▼ |        | サンプルアプローチ | レアプローチリスト1 枝  |        | 株式会社サンプル20 |         |      | 0      |        |          |

アプローチ画面に遷移します。 結果登録を行うアプローチ先の「詳細」をクリックします。 ٠

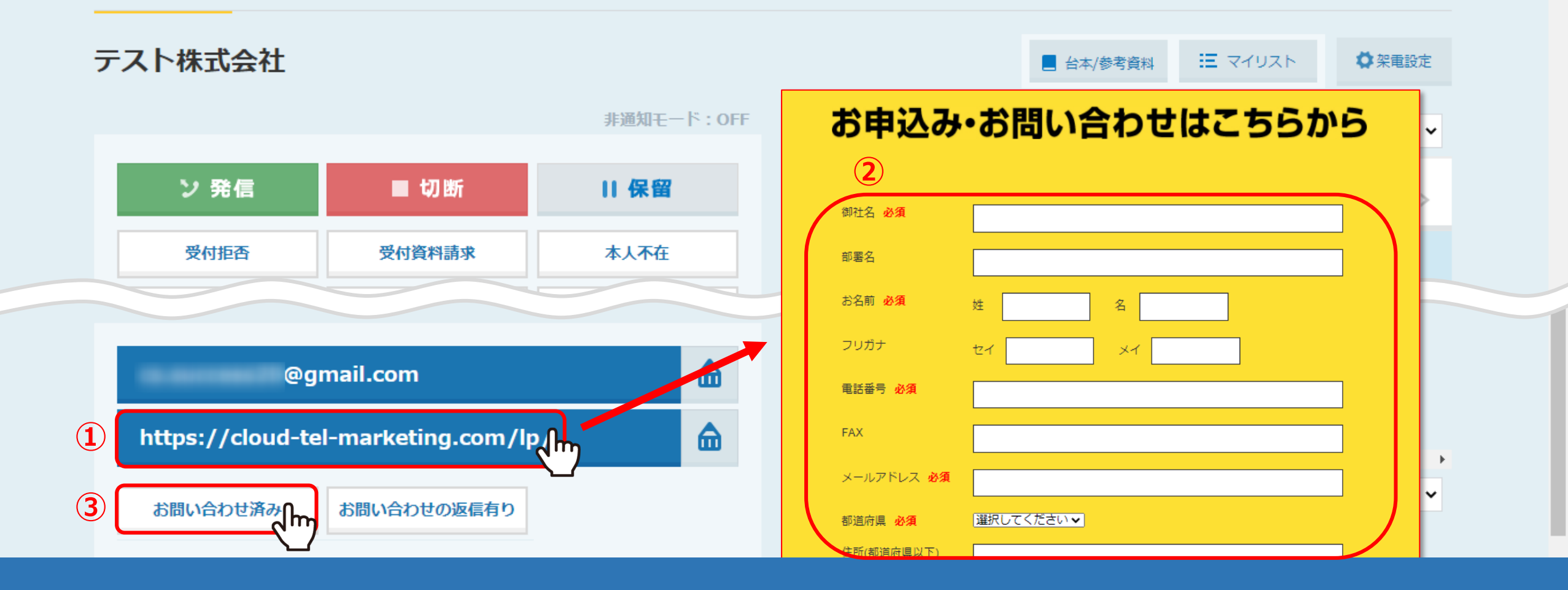

企業詳細のウインドウが開きますので、こちらでフォーム送信後の結果登録を行います。 ①例えばホームページにアクセスし、②そのホームページのお問い合わせフォームから問い合わせを行った場合、 ③下にある「お問い合わせ済み」をクリックします。

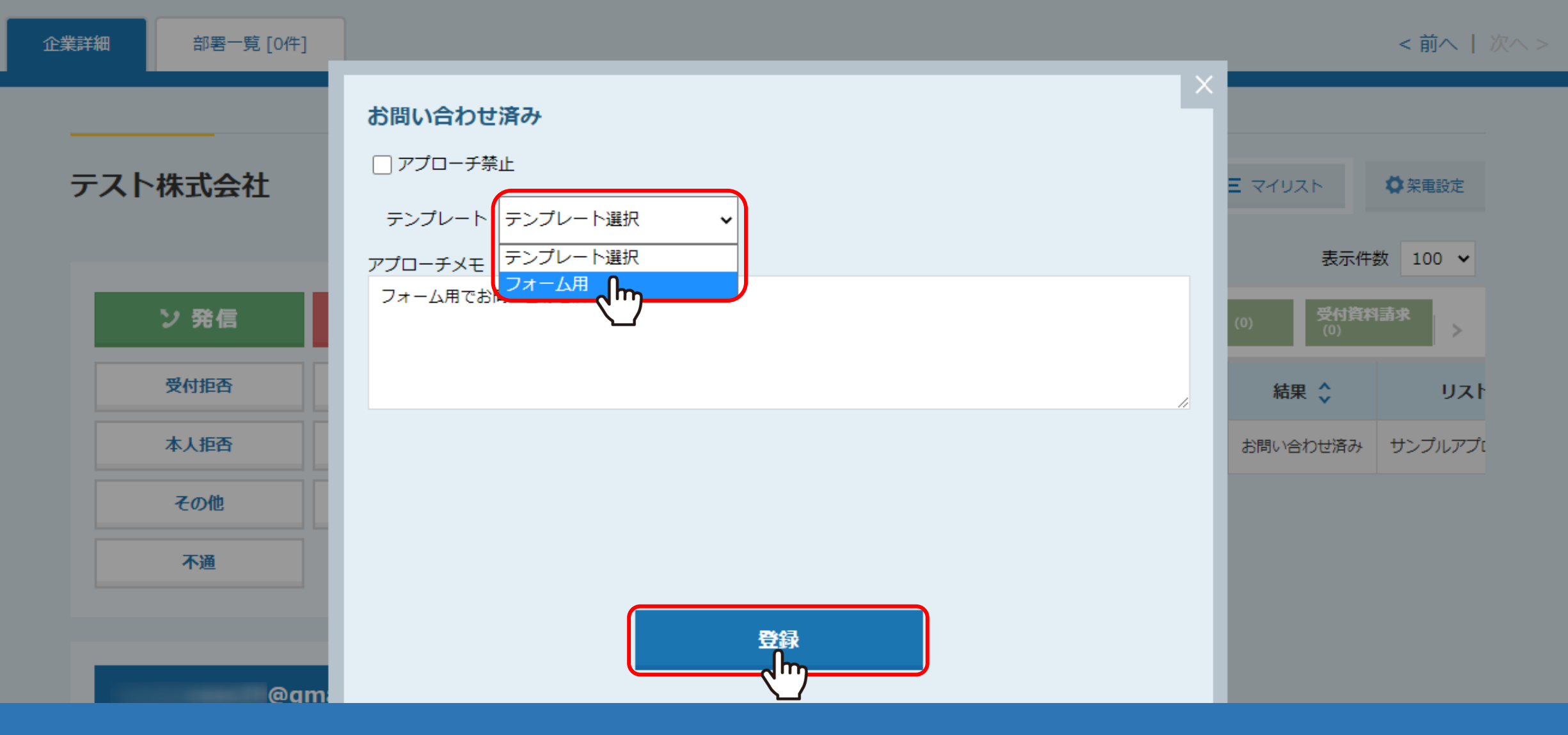

テンプレートは、お問い合わせフォーム用に作成したものがあれば選択します。 アプローチメモには、お問い合わせを行った旨などを入力し、「登録」をクリックします。

<u>※テンプレートは、右上の歯車マークの「アプローチ手法設定」から「メールDMテンプレート一覧」をクリックし、</u> <u>メー</u>ルDMテンプレート一覧の「新規登録」から登録出来ます。</u>

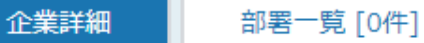

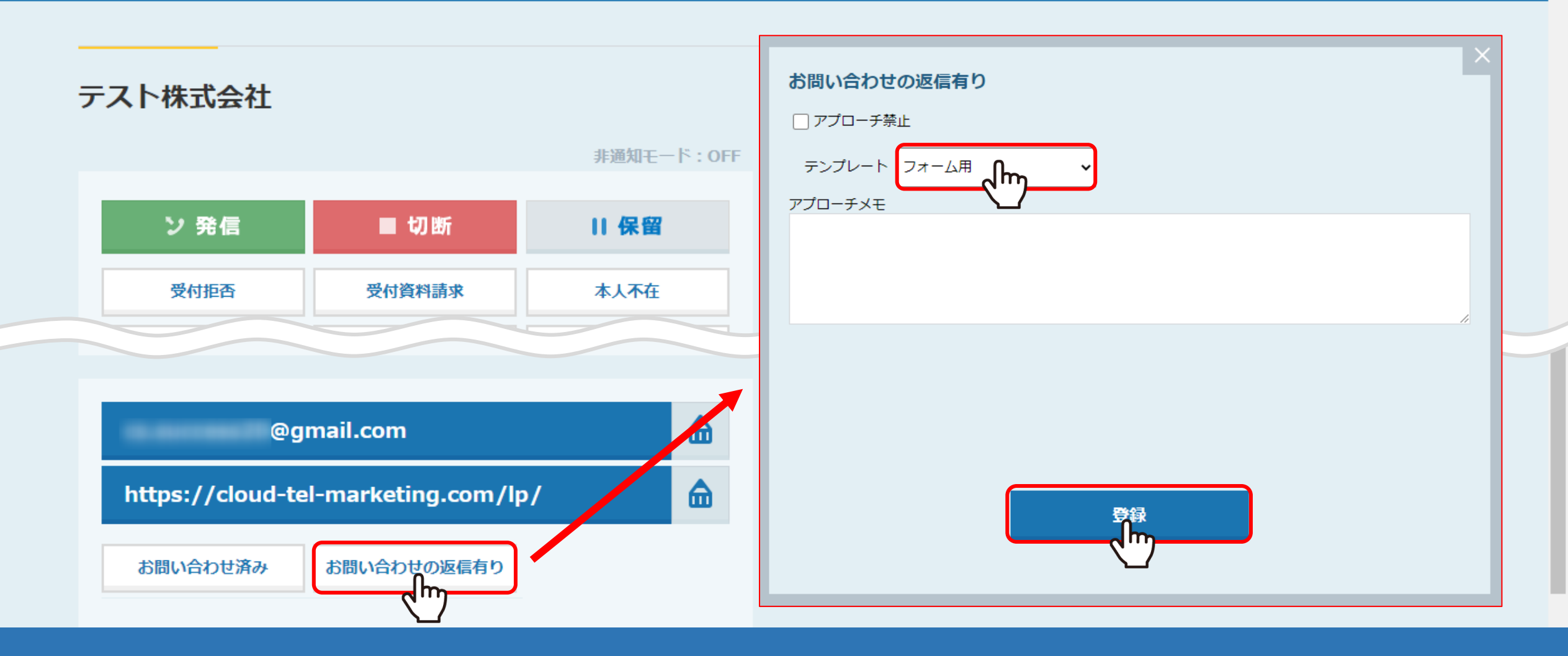

また、この会社から問い合わせ後に返信があった場合は、 「お問い合わせの返信有り」をクリックして結果登録を行います。

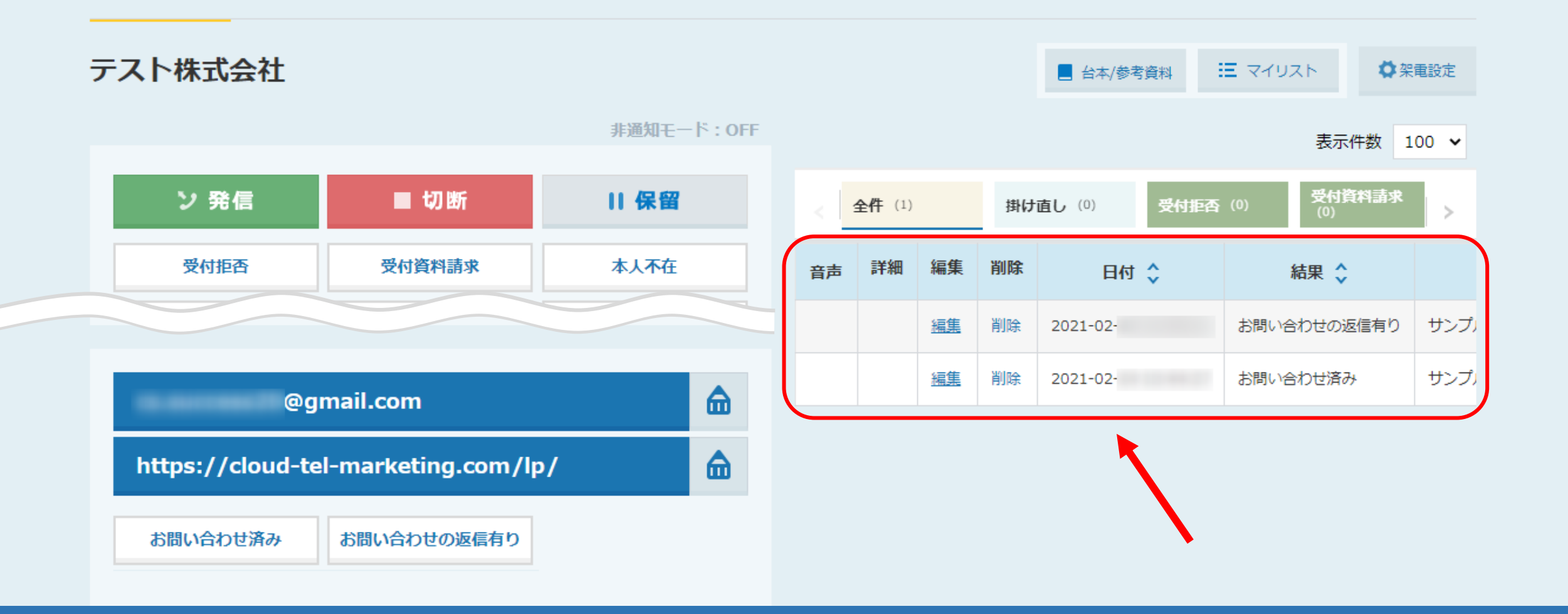

登録した結果は、画面右側に表示されます。

SalesCrowdの初期設定では、「お問い合わせ済み」と「お問い合わせの返信有り」の二つが登録できます。

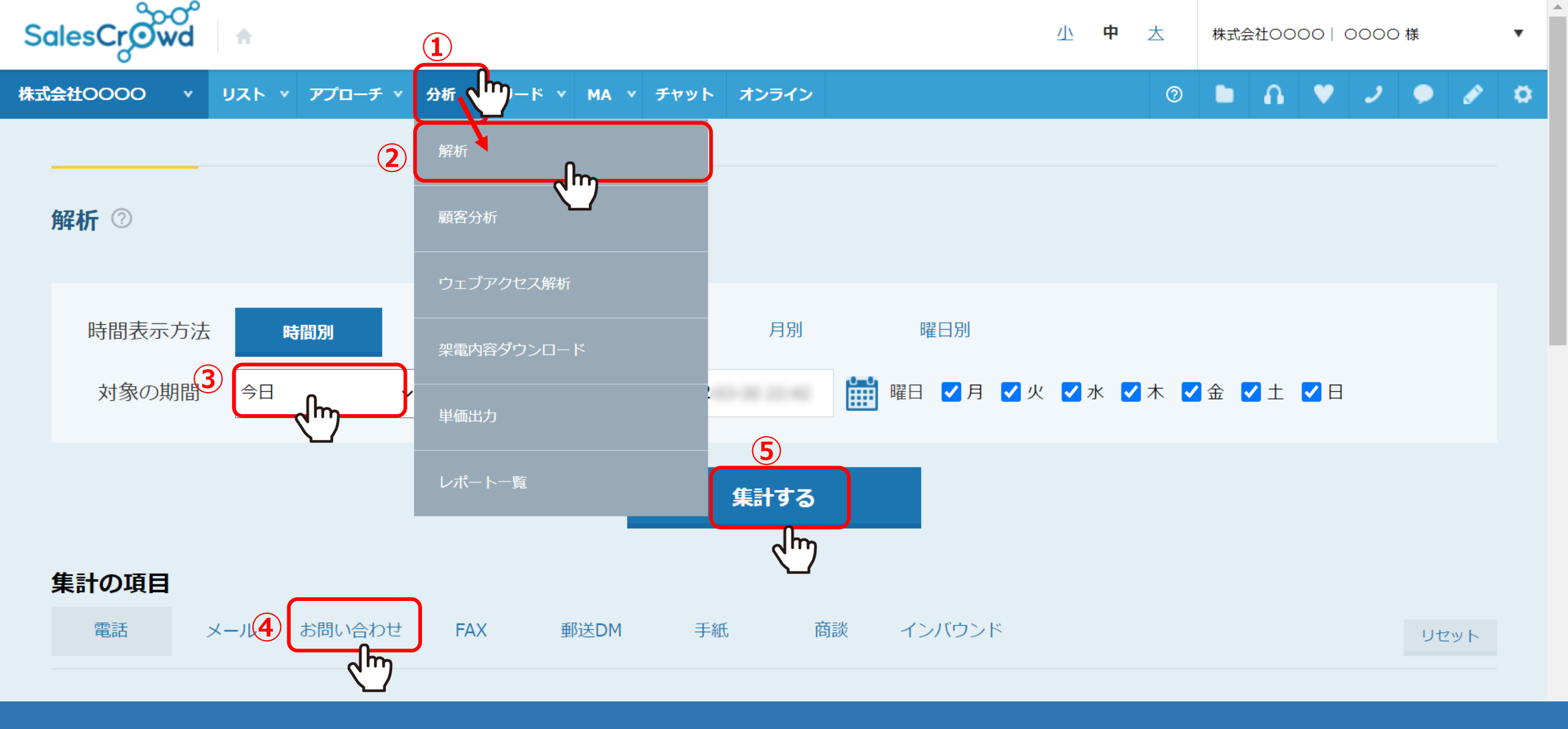

例えば、個々のお問い合わせの結果だけを集計して分析してみたい場合、 まず①上部メニューの「分析」の②「解析」をクリックし、③対象の期間を「今日」に、 ④集計の項目を「お問い合わせ」とそれぞれ選択し、⑤「集計する」をクリックします。

| 時間表示方              | 法              | 時間別     |              | 日別          |             | 週           | 別       |        | 月別         |             | B        | 翟日別      |          |          |          |                  |          |            |          |               |     |
|--------------------|----------------|---------|--------------|-------------|-------------|-------------|---------|--------|------------|-------------|----------|----------|----------|----------|----------|------------------|----------|------------|----------|---------------|-----|
| 対象の期間              | \$ <b>\$</b> E | ]       | ~            | 2021        | -02-        | 1 <b>00</b> |         | 2021-0 | 2-         | 1 <u>00</u> | 曜日       | 🗾 月      | 3 🔽      | 火 🗸      | 水        | <mark>√</mark> 木 | ✔ 金      | <b>Z</b> ± | - 🗹      | 日             |     |
|                    | 台 台 時          | 台<br>2時 | 台 台<br>3時 4時 | 台 f<br>5時 6 | 台 台<br>時 7時 | 台<br>8時     | 台<br>9時 | 台 台    | 台<br>; 12時 | 台<br>13時    | 台<br>14時 | 台<br>15時 | 台<br>16時 | 台<br>17時 | 台<br>18時 | 台<br>19時         | 台<br>20時 | 台<br>21時   | 台<br>22時 | 山<br>台<br>23時 |     |
|                    |                |         |              |             |             |             |         |        |            |             |          |          |          | CSV歺     | ウンロ      | א−t              |          |            | 表示       | 項目の絞り込        | д   |
| 時間帯                | お問い合           | わせ数     | お問い          | 合わせ済み       | 数お間         | い合わせ        | せ済み≊    | 客 お問   | い合わせ       | の返信         | 有り数      | t b      | 問い合      | わせの      | 返信有      | i<br>り<br>率      | アウ       | トバウ        | ンド       | インバウン         | ドヽ゚ |
| 総合計/総平均            | 2              |         | 1            |             | 50.         | 00%         |         | 1      |            |             |          | 50       | .00%     |          |          |                  | 1        |            |          | 0             | c   |
| $10:00 \sim 10:59$ | 2              |         | 1            |             | 50.         | 00%         |         | 1      |            |             |          | 50       | .00%     |          |          |                  | 1        |            |          | 0             | C   |

下にスクロールするとグラフと表の解析結果が表示されます。 表では、2件お問い合わせをして1件お問い合わせ済み、さらに1件お問い合わせの返信があった、 つまり50%の割合で返信があったことが分かります。 しかし、このお問い合わせの返信があったものがアポイントに繋がったのかどうかが分かりません。

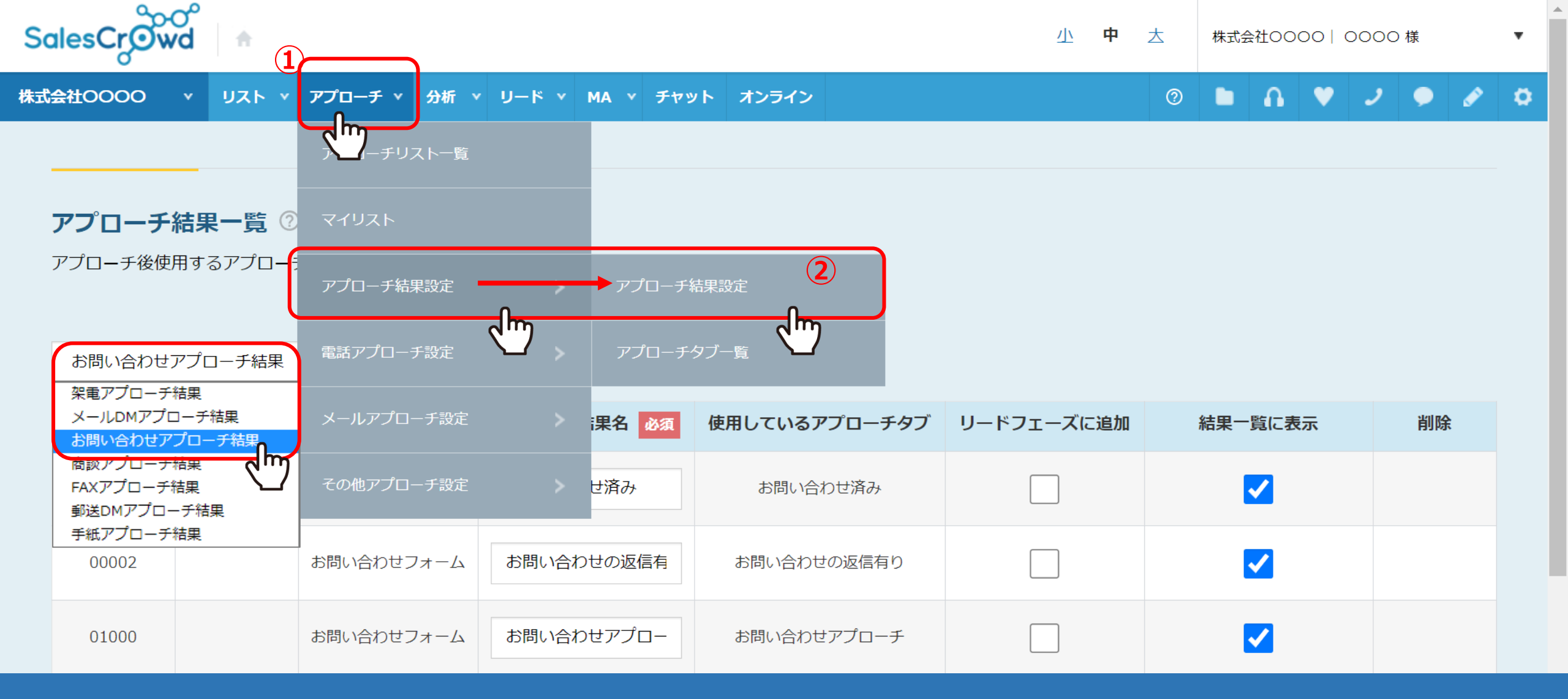

そこで、お問い合わせがアポイントに繋がった時のアプローチ結果を新しく作成します。 ①上部メニューの「アプローチ」をクリックし、②「アプローチ結果設定」から「アプローチ結果設定」をクリックします。 アプローチ結果一覧画面に遷移し、「お問い合わせアプローチ結果」を選択します。

## アプローチ結果一覧

アプローチ後使用するアプローチ結果を登録して下さい

## お問い合わせアプローチ結果 🖌

|   | ID       | アイコン | フォームタイプ    | アプローチ結果名 必須 | 使用しているアプローチタブ | リードフェーズに追加 | 結果一覧に表示           | 削除 |
|---|----------|------|------------|-------------|---------------|------------|-------------------|----|
|   | 00001    |      | お問い合わせフォーム | お問い合わせ済み    | お問い合わせ済み      |            |                   |    |
|   | 00002    |      | お問い合わせフォーム | お問い合わせの返信有  | お問い合わせの返信有り   |            | ✓                 |    |
|   | 00003    |      | お問い合わせフォーム | お問い合わせアポイン  | お問い合わせアポイント   |            | <mark>د</mark> لس | 2  |
| 1 | + 追加 fbm |      |            | 3           | 、<br>登録する     |            |                   |    |

①アプローチ結果一覧で、「+追加」をクリックし、 ②アプローチ結果名を「お問い合わせアポイント」等と入力し、リードフェーズに追加と結果一覧に表示にチェックを入れ、 ③「登録する」をクリックします。

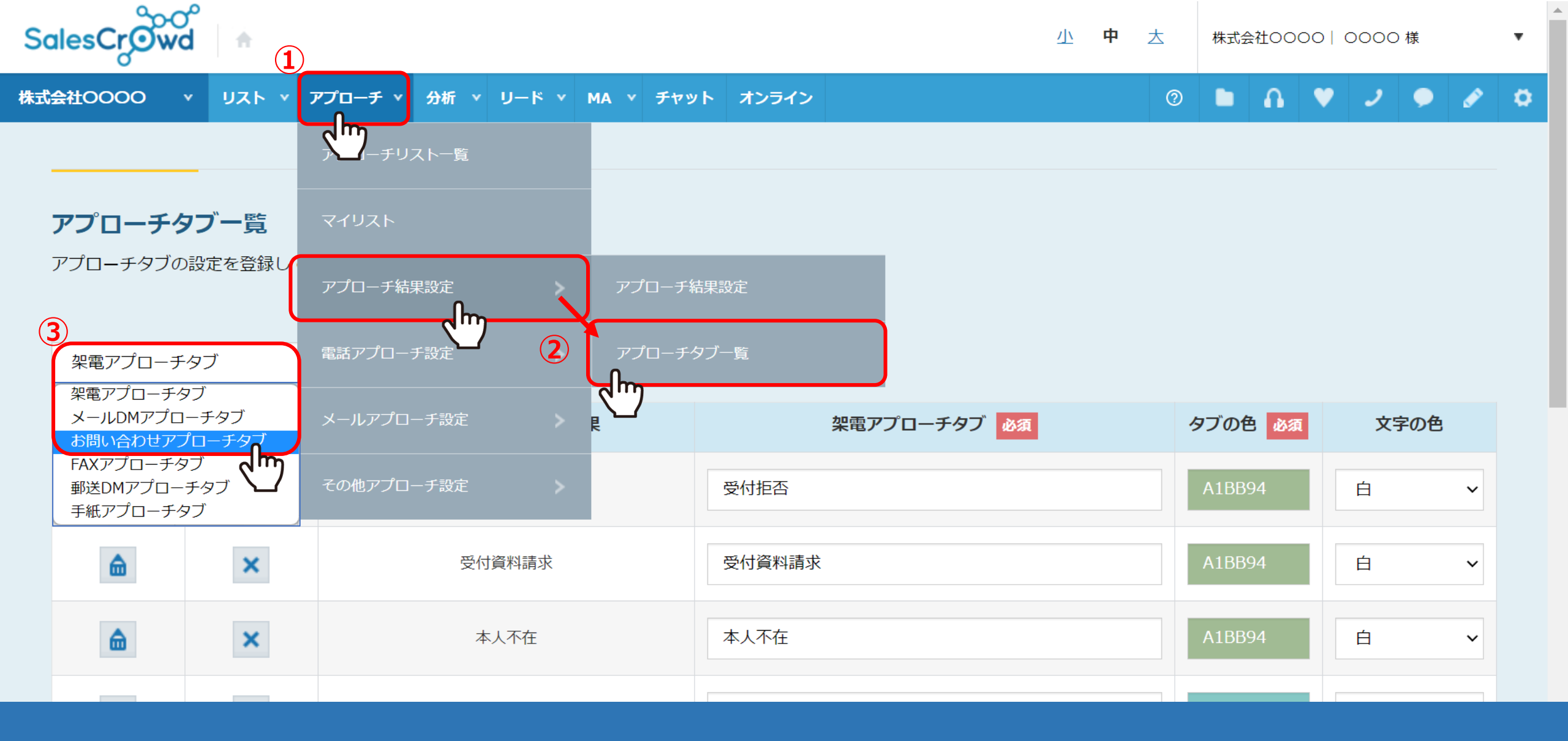

①上部メニューの「アプローチ」をクリックし、②「アプローチ結果設定」から「アプローチタブ一覧」をクリックします。 ③アプローチタブ一覧画面に遷移し、「お問い合わせアプローチタブ」を選択します。

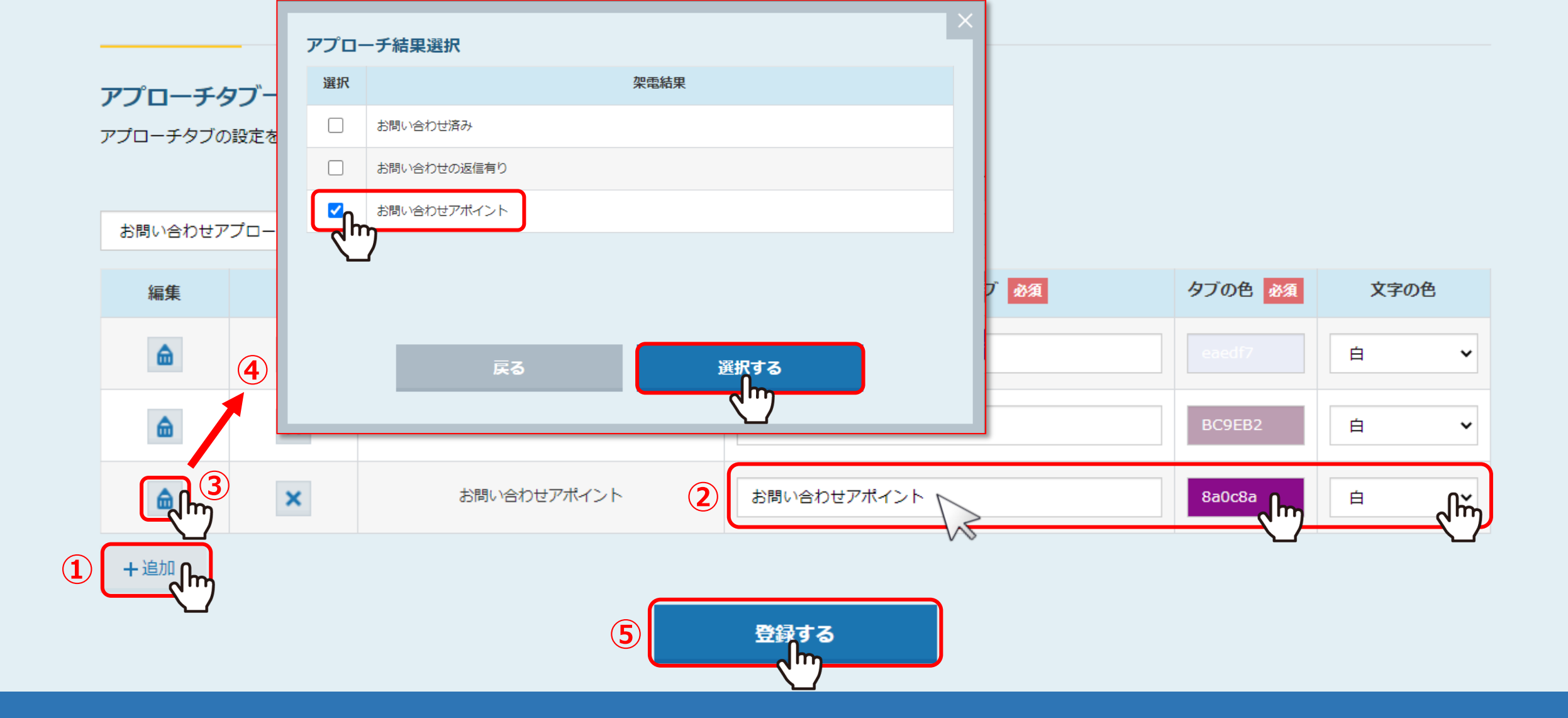

①「+追加」をクリックし、アプローチ結果名と同じく②「お問い合わせアポイント」と入力し、タブの色・文字の色をそれぞれ選びます。 ③編集の「鉛筆」マークをクリックし、④紐付けたいお問い合わせアポイントにチェックを入れて「選択する」をクリックします。 ⑤一番下の「登録する」をクリックすると、登録完了です。

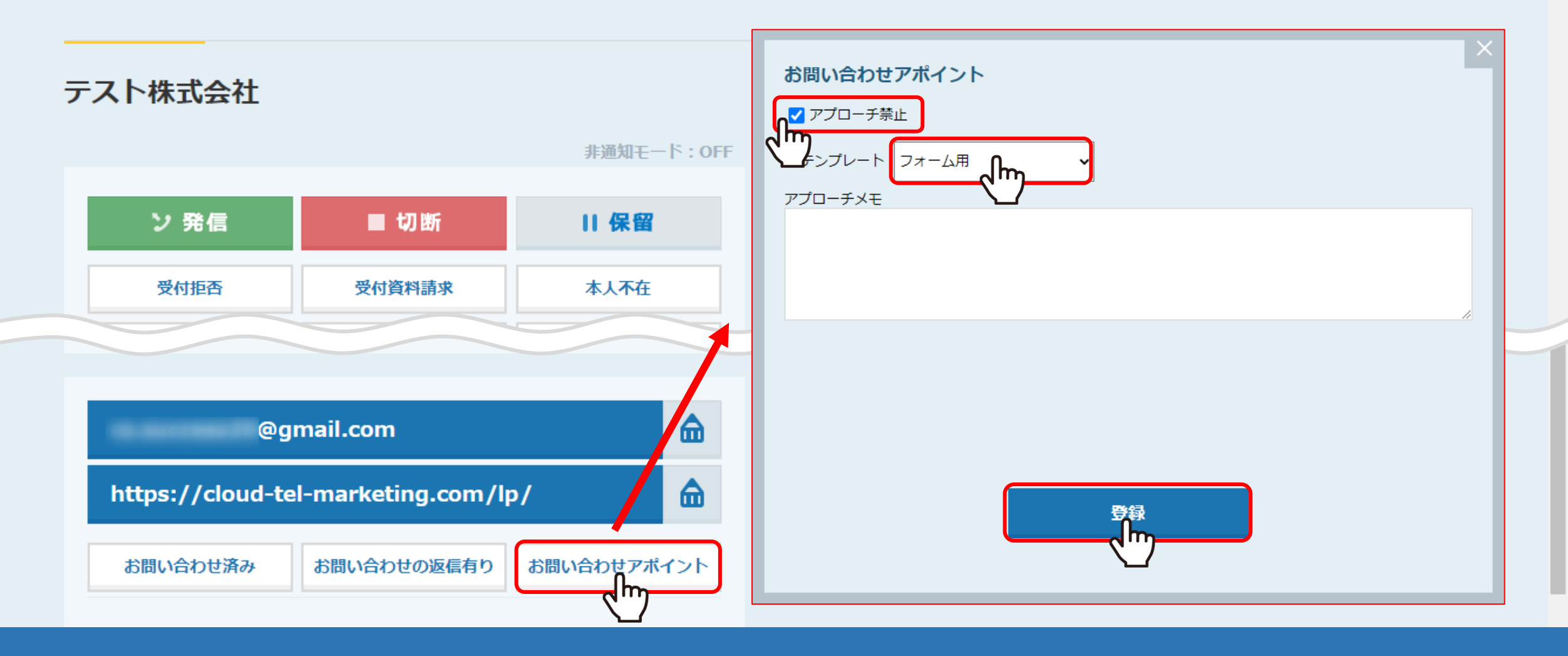

再び企業詳細のページを開き、登録した「お問い合わせアポイント」を選択し結果登録を行います。

※通常のアポイントと同様に、アプローチ禁止にチェックを入れての登録をお勧めしております。

| <b>アプローチ禁止</b><br>アプローチ禁止とし | て登録されています。 |            |     |               |           |    |            |                   |       |
|-----------------------------|------------|------------|-----|---------------|-----------|----|------------|-------------------|-------|
| テスト株式会社                     |            |            |     |               |           |    | ■ 台本/参考資料  |                   | 限電設定  |
|                             |            | 非通知モード:OFF |     |               |           |    |            | 表示件数              | 100 🗸 |
| ン 発信                        | ■ 切断       | 保留         | < 1 | <b>全件</b> (1) |           | 掛け | 直し(の) 受付拒否 | (0) 受付資料請求<br>(0) | >     |
| 受付拒否                        | 受付資料請求     | 本人不在       | 音声  | 詳細            | 編集        | 削除 | 日付 🛟       | 結果 🛟              |       |
| 本人拒否                        | 本人資料請求     | アポイント      |     | ► [           | <u>編集</u> | 削除 | 2021-02-   | お問い合わせアポイント       | サンプノ  |
| その他                         | 時期改め       | 一斉発信済      |     |               | <u>編集</u> | 削除 | 2021-02-   | お問い合わせの返信有り       | サンプノ  |
| 不通                          |            |            |     |               | <u>編集</u> | 削除 | 2021-02-   | お問い合わせ済み          | サンプノ  |

アプローチ禁止と表示され、登録した「お問い合わせアポイント」の結果が登録されました。

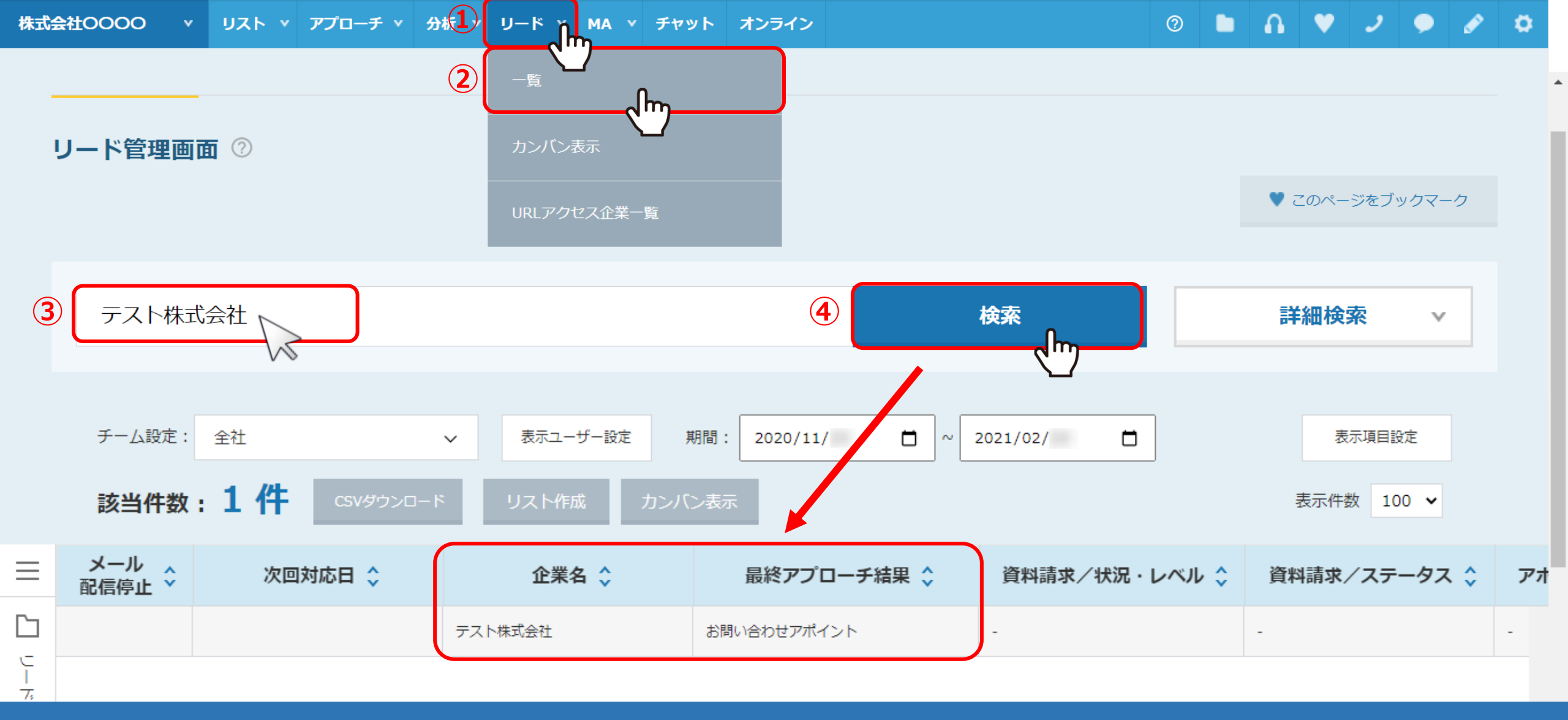

①上部メニューの「リード」の②「一覧」を選択し、リード管理画面を開きます。
③先ほどの企業名を入力し④「検索」をかけるとページ下部に表示され、
最終アプローチ結果が「お問い合わせアポイント」となっていることが確認出来ます。

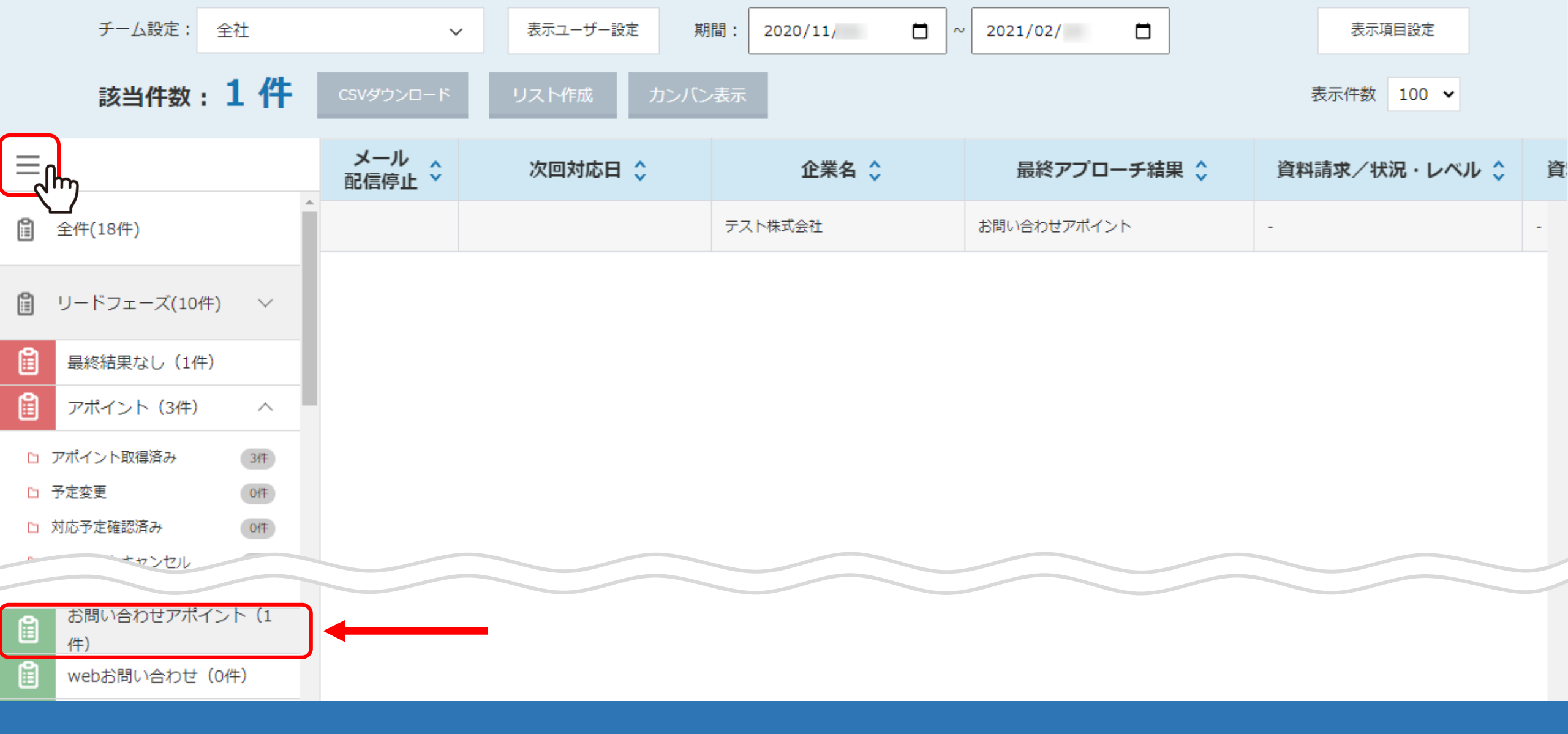

表の左のメニューをクリックし、下にスクロールすると カスタマイズした「お問い合わせアポイント」が表示されていることが確認出来ます。

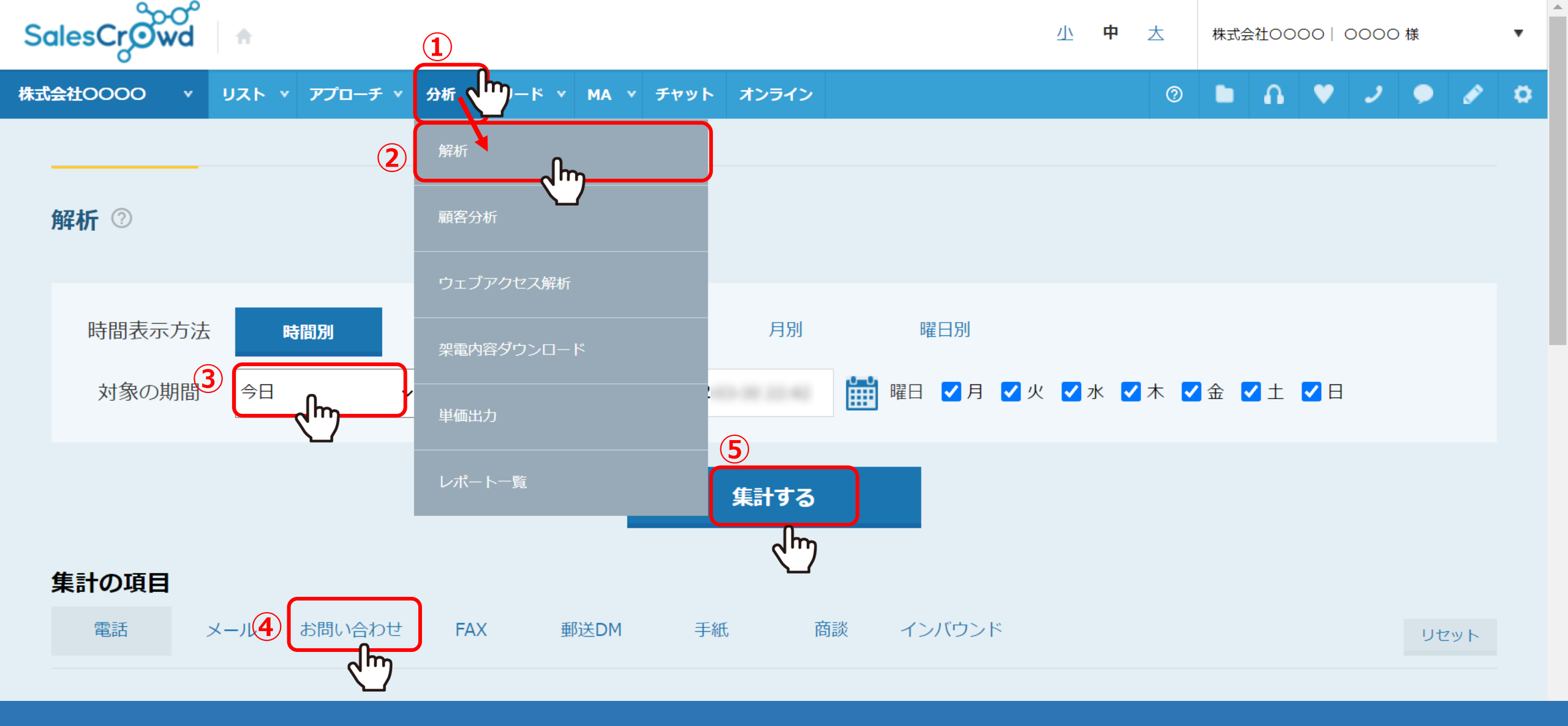

最後に、再度分析を行います。 ①まず「分析」の②「解析」をクリックし、③「対象の期間」を「今日」に、 ④「集計の項目」を「お問い合わせ」とそれぞれ選択し⑤「集計する」をクリックします。

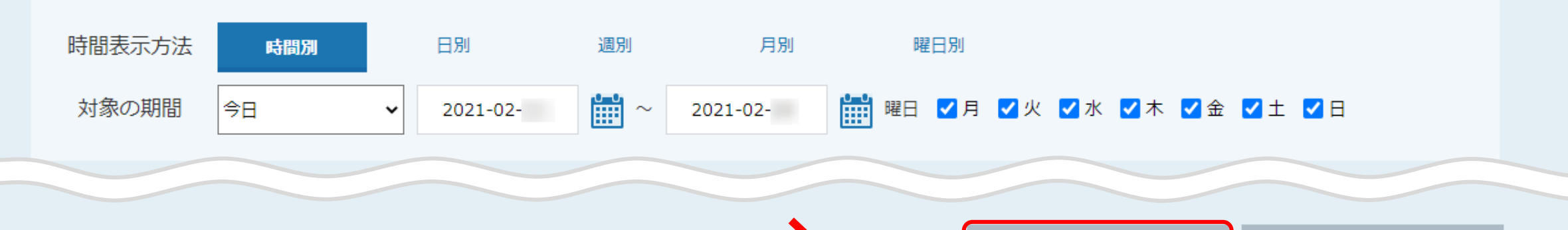

|                    |         |           |           |              |   |              | 表示項目の叙り込み    |
|--------------------|---------|-----------|-----------|--------------|---|--------------|--------------|
| 時間帯                | お問い合わせ数 | お問い合わせ済み数 | お問い合わせ済み率 | お問い合わせの返信者り数 | 率 | お問い合わせアポイント数 | お問い合わせアポイント率 |
| 総合計/総平均            | 3       | 1         | 33.33%    | 1            |   | 1            | 33.33%       |
| $10:00 \sim 10:59$ | 2       | 1         | 50.00%    | 1            |   | 0            | 0.00%        |
| $11:00 \sim 11:59$ | 1       | 0         | 0.00%     | 0            |   | 1            | 100.00%      |
|                    |         |           |           |              |   |              |              |
|                    |         |           |           |              |   |              |              |

表の解析結果に、カスタムで登録したお問い合わせアポイント数とお問い合わせアポイント率が反映されました。 表では、3件お問い合わせをして1件お問い合わせ済み、1件お問い合わせの返信があり、 その後アポイントに繋がったものが1件で33.33%ということが分かります。

※CSVダウンロードにも反映され、ファイルをダウンロード出来ます。